## How to Use the Programs

Corresponding to the two models for binary items and items with more than two categories, two programs are prepared; EstDistriR2forBinaryMT\_2 for binary items and EstDistriR2NCatGT2MT\_2 for items with more than two categories. Each program can be opened by Visual Studio 2017, or its executable file (\*.exe) can be run on a PC on which Visual Studio 2017 is installed.

The free version of Visual Studio 2017 (Visual Studio Community) is available at the Microsoft website

https://www.visualstudio.com/downloads/download-visual-studio-vs and some information to use Visual Studio 2017 is available at website http://y-okamoto-psy1949.la.coocan.jp/booksetc/introvcpp/On\_vs2015/en/ This website explains some error messages, which can be ignored.

## 1. Program for Binary Items

Start the EstDistriR2forBinaryMT\_2 program, then a form shown in Figure 1.1 will appear.

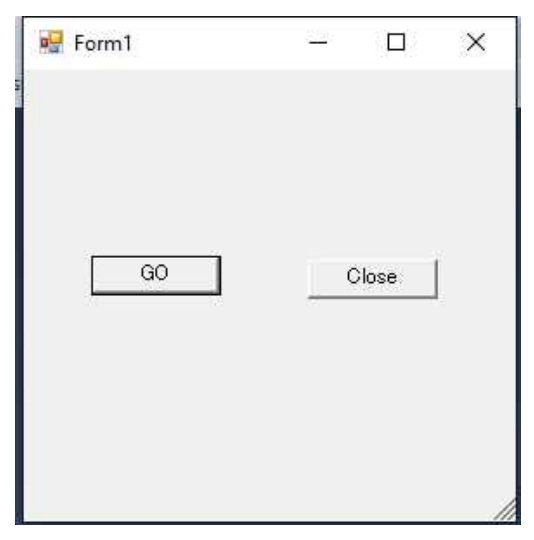

Figure 1.1

Click on the GO button, then the Input Data File dialogue window appears (Figure 1.2).

|                                                                                              | > vCppPrgs > EstDistrik2rorBin | arywi1_2 > EstDistrik2forBinarywi1_ | ,2 >          | ~ O  | Search EstDistrik2forBinaryM |
|----------------------------------------------------------------------------------------------|--------------------------------|-------------------------------------|---------------|------|------------------------------|
| ganize 👻 New folder                                                                          |                                |                                     |               |      |                              |
| This PC                                                                                      | Name                           | Date modified                       | Туре          | Size |                              |
| Desktop                                                                                      | x64                            | 4/2/2017 8:47 PM                    | File folder   |      |                              |
| Documents                                                                                    | DataTable2.txt                 | 6/25/2016 9:55 PM                   | Text Document | 53   | KB                           |
| Downloads                                                                                    |                                |                                     |               |      |                              |
| Music                                                                                        |                                |                                     |               |      |                              |
| Pictures                                                                                     |                                |                                     |               |      |                              |
| Videos                                                                                       |                                |                                     |               |      |                              |
| OS (C:)                                                                                      |                                |                                     |               |      |                              |
| OurFiles (D:)                                                                                |                                |                                     |               |      |                              |
| - SmplPras (F:)                                                                              |                                |                                     |               |      |                              |
|                                                                                              |                                |                                     |               |      |                              |
| BackUp2015 (G:)                                                                              |                                |                                     |               |      |                              |
| BackUp2015 (G:)<br>DocsAndSoOn (I                                                            |                                |                                     |               |      |                              |
| BackUp2015 (G:)<br>DocsAndSoOn (I<br>Vol-hitomi (I:)                                         |                                |                                     |               |      |                              |
| BackUp2015 (G:)<br>DocsAndSoOn (I<br>Vol-hitomi (I:)<br>Vol-ken-ichi (J:)                    |                                |                                     |               |      |                              |
| BackUp2015 (G:)<br>DocsAndSoOn (I<br>Vol-hitomi (I:)<br>Vol-ken-ichi (J:)<br>Vol-misato (K:) |                                |                                     |               |      |                              |

Figure 1.2

Set the input data file name. The format of the input data file is shown in Figures 1.3 and 1.4. The data file is composed of four parts, and each part begins with the line, which starts with slash / (See lines 15, 18, 22, and 25 in Figure 1.3).

| DataTable2. | txt -¤ × |         |         |        |        |         |        |        |        |        |         |
|-------------|----------|---------|---------|--------|--------|---------|--------|--------|--------|--------|---------|
| 1           | m = 10 n | = 500   |         |        |        |         |        |        |        |        |         |
| 2           |          |         |         |        |        |         |        |        |        |        |         |
| 3           | mu       | Lmabda  | Psy     |        |        |         |        |        |        |        |         |
| 4           | 0.10000  | 0.60000 | 0.80000 |        |        |         |        |        |        |        |         |
| 5           | 0.10000  | 0.67500 | 0.73782 |        |        |         |        |        |        |        |         |
| 6           | 0.10000  | 0.75000 | 0.66144 |        |        |         |        |        |        |        |         |
| 7           | 0.10000  | 0.82500 | 0.56513 |        |        |         |        |        |        |        |         |
| 8           | 0.10000  | 0.90000 | 0.43589 |        |        |         |        |        |        |        |         |
| 9           | -0.10000 | 0.60000 | 0.80000 |        |        |         |        |        |        |        |         |
| 10          | -0.10000 | 0.67500 | 0.73782 |        |        |         |        |        |        |        |         |
| 11          | -0.10000 | 0.75000 | 0.66144 |        |        |         |        |        |        |        |         |
| 12          | -0.10000 | 0.82500 | 0.56513 |        |        |         |        |        |        |        |         |
| 13          | -0.10000 | 0.90000 | 0.43589 |        |        |         |        |        |        |        |         |
| 14          |          |         |         |        |        |         |        |        |        |        |         |
| 15          | /        |         |         |        |        |         |        |        |        |        |         |
| 16          | 2        |         |         |        |        |         |        |        |        |        |         |
| 17          |          |         |         |        |        |         |        |        |        |        |         |
| 18          | /        |         |         |        |        |         |        |        |        |        |         |
| 19          | 10       |         |         |        |        |         |        |        |        |        |         |
| 20          | ID       | Item-1  | Item-2  | Item-3 | Item-4 | Item-5  | Item-6 | Item-7 | Item-8 | Item-9 | Item-10 |
| 21          |          |         |         |        |        |         |        |        |        |        |         |
| 22          | /        |         |         |        |        |         |        |        |        |        |         |
| 23          |          | 1       | 1       | 1      | 1      | 1       | 1      | 1      | 1      | 1      | 1       |
| 24          |          |         |         |        |        |         |        |        |        |        |         |
| 25          | /        |         |         |        |        |         |        |        |        |        |         |
| 26          | 1        | 1       | 2       | 2      | 1      | 1       | 2      | 2      | 1      | 1      | 1       |
| 27          | 2        | 1       | 2       | 1      | 1      | 1       | 1      | 1      | 1      | 2      | 1       |
| 28          | 3        | 2       | 2       | 1      | 1      | 1       | 2      | 2      | 1      | 1      | 1       |
| 29          | 4        | 1       | 1       | 1      | 1      | 1       | 1      | 1      | 1      | 1      | 1       |
| 30          | 5        | 2       | 2       | 2      | 2      | 2       | 2      | 2      | 2      | 2      | 2       |
| 31          | 6        | 1       | 1       | 1      | 1      | 1       | 1      | 1      | 2      | 1      | 1       |
| 32          | 7        | 2       | 1       | 1      | 1      | 1       | 1      | 1      | 1      | 1      | 1       |
|             |          |         |         |        | Fig    | ure 1.3 |        |        |        |        |         |

The next line of the first line with slash / at the head (line 15) contains the number of categories (2 categories in Figure 1.3, Line 16). In the next line (Line 19) of the second line

with slash / at the head (Line 18), the number of categorical variables is written, 10 in Line 19. In the line after this line, variable names are written (Line 20). The first name is for the case identification variable, e.g. ID in Figure 1.3. The case identification variable has a string value. In Figure 1.3, as string values, strings of digits are used. After the name of the case identification variable, those of categorical variables are lined.

After the third line with slash / at the head (Line 22), integers 0 or 1 are lined (Line 23), each digit corresponds to categorical variables in the order. 1 means that the corresponding variable is included in the analysis, and 0 means that the corresponding variable is excluded from the analysis. In the case of Figure 1.3, all variables are included in the analysis (cf. Figure 2.3).

After the fourth line with slash / at the head (Line 25), responses by persons are written in the format, in which the first is the case identification value, and the second to the last ones are responses by the person, and they are put in one line (Lines  $26 \sim$ ).

| DataTable2.t | xt-⇒× |   |   |   |   |   |   |   |   |   |   |  |
|--------------|-------|---|---|---|---|---|---|---|---|---|---|--|
| 517          | 492   | 1 | 2 | 1 | 1 | 1 | 2 | 2 | 1 | 1 | 1 |  |
| 518          | 493   | 2 | 2 | 2 | 2 | 2 | 2 | 2 | 2 | 2 | 2 |  |
| 519          | 494   | 2 | 2 | 2 | 2 | 1 | 1 | 1 | 2 | 1 | 2 |  |
| 520          | 495   | 2 | 1 | 2 | 1 | 1 | 2 | 1 | 2 | 1 | 1 |  |
| 521          | 496   | 1 | 1 | 1 | 1 | 1 | 1 | 1 | 1 | 1 | 1 |  |
| 522          | 497   | 1 | 2 | 1 | 1 | 1 | 2 | 1 | 1 | 1 | 1 |  |
| 523          | 498   | 1 | 1 | 1 | 1 | 1 | 1 | 1 | 1 | 1 | 1 |  |
| 524          | 499   | 2 | 1 | 1 | 1 | 1 | 1 | 2 | 1 | 1 | 1 |  |
| 525          | 500   | 2 | 1 | 1 | 1 | 1 | 1 | 1 | 1 | 1 | 1 |  |
| 526          | 1     |   |   |   |   |   |   |   |   |   |   |  |
| 527          |       |   |   |   |   |   |   |   |   |   |   |  |
| 528          |       |   |   |   |   |   |   |   |   |   |   |  |
|              |       |   |   |   |   |   |   |   |   |   |   |  |
|              |       |   |   |   |   |   |   |   |   |   |   |  |

## Figure 1.4

After the last data (Line 525), a line with slash / at the head is put to indicate the end of the data.

Set the input data file name, then click on the Open button (Figure 1.2). The Input Data File dialogue window is closed. Then an Output File dialogue window appears (Figure 1.5).

|                      | Design Monager a Fabila (D20 D)     |                                      | <b>1</b> .    | sol 4 |       | 1 C (D) ( D)C (D)          | 64  |
|----------------------|-------------------------------------|--------------------------------------|---------------|-------|-------|----------------------------|-----|
| -> · · T             | Prgs > VCppPrgs > EstDistrik2forBir | haryWi1_2 > EstUistrik2forBinaryWi1_ | 23            | ~ C   | ) Se  | arch EstDistriR2forBinaryM | : X |
| ganize 🔻 New         | folder                              |                                      |               |       |       |                            | (   |
| 🦲 temp               | ^ Name                              | Date modified                        | Туре          | Size  |       |                            |     |
| 🔜 TwoStepQA          | <b>x6</b> 4                         | 4/2/2017 8:47 PM                     | File folder   |       |       |                            |     |
| CneDrive             | DataTable2,txt                      | 6/25/2016 9:55 PM                    | Text Document |       | 53 KB |                            |     |
| This PC              |                                     |                                      |               |       |       |                            |     |
| Desktop              |                                     |                                      |               |       |       |                            |     |
| 🗄 Documents          |                                     |                                      |               |       |       |                            |     |
| 🖶 Downloads          |                                     |                                      |               |       |       |                            |     |
| 👌 Music              |                                     |                                      |               |       |       |                            |     |
| 📰 Pictures           |                                     |                                      |               |       |       |                            |     |
| Videos               |                                     |                                      |               |       |       |                            |     |
| 🛄 OS (C:)            |                                     |                                      |               |       |       |                            |     |
| OurFiles (D:)        |                                     |                                      |               |       |       |                            |     |
| - SmnlPras (Fr)      | ~                                   |                                      |               |       |       |                            |     |
| File <u>n</u> ame: R | esults.txt                          |                                      |               |       |       |                            |     |
| Save as type: T      | extFile (*.txt)                     |                                      |               |       |       |                            |     |
|                      |                                     |                                      |               |       |       |                            |     |

Figure 1.5

Results of analysis by the program will be written on this output text file. Set a text file name, then click on the Save button (Figure 1.5). The window is closed, then the adapting stage of MCMC will start. During executing a MCMC at an adapting stage, the DispMessage form appears, which shows information about adapting MCMC (Figure 1.6). J in "Adapting-J" indicates the sequential number of the adaptation, 0 showing that the stage is the first one. K in "Prev\_n\_adap\_para = K" shows the number of parameters, which were adjusted in the previous stage, but is set at -1 for the first one.

| 🖳 DispMessage                                              | 1. 19.00 - 24.<br>2 <del>7.77</del> | × |
|------------------------------------------------------------|-------------------------------------|---|
| Adapting-0 Prev_n_adap_para = -<br>: isimu(Cat) = 500/2200 | -1                                  |   |

Figure 1.6

Figure 1.7 shows that it represents the adapting stage 2, and the number of parameters adjusted in the previous stage 1 is 97.

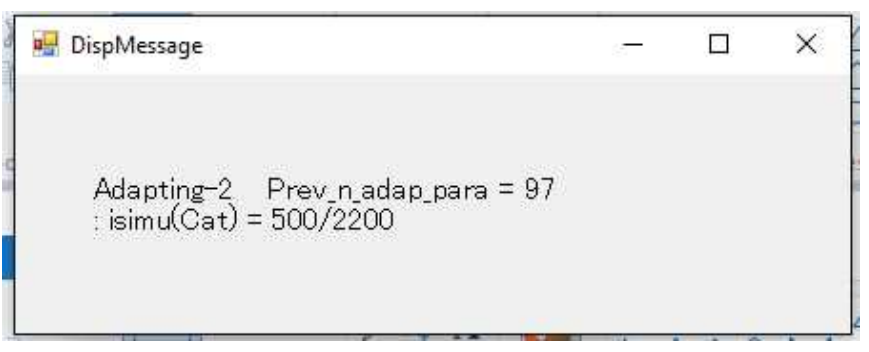

Figure 1.7

Adapting stages continue until the number of adjusted parameters becomes zero. After the adaptation, the main MCMCs will start (Figure 1.8).

| 🔛 DispMessage                 | 10075 | × |
|-------------------------------|-------|---|
| Main-2: isimu(Cat) = 900/3000 |       |   |

Figure 1.8

The main MCMCs are composed of four MCMCs, each of which is run by a thread independent of the others. After all of the threads for the main MCMCs are finished, the dialogue form shown in Figure 1.9 will appear.

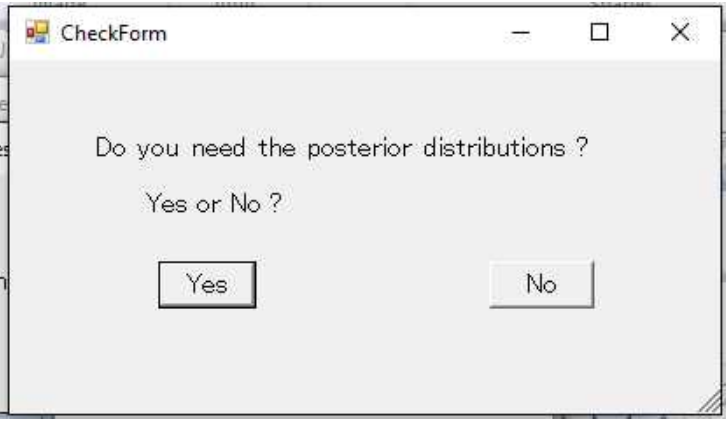

Figure 1.9

If you do not want estimates of the posterior distributions of reliability coefficients, click on

the No button. The program will end at this point. Otherwise, click on the Yes button to get estimates of the posterior distributions, then calculation of samples from the posterior distributions begins. The number of samples of sets of parameters from the posterior distributions are 1,000, and are divided into 8 subgroups. For each subgroup, a thread is created, and runs simultaneously with its associated form like that in Figure 1.10.

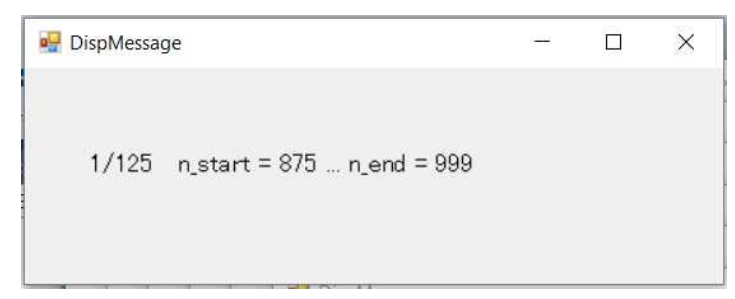

Figure 1.10

"1/125" in Figure 1.10 means that the 1st one from the 125 samples, which are assigned to this thread, is being calculated. After all eight threads finish their calculations, the form shown in Figure 1.11 will be shown.

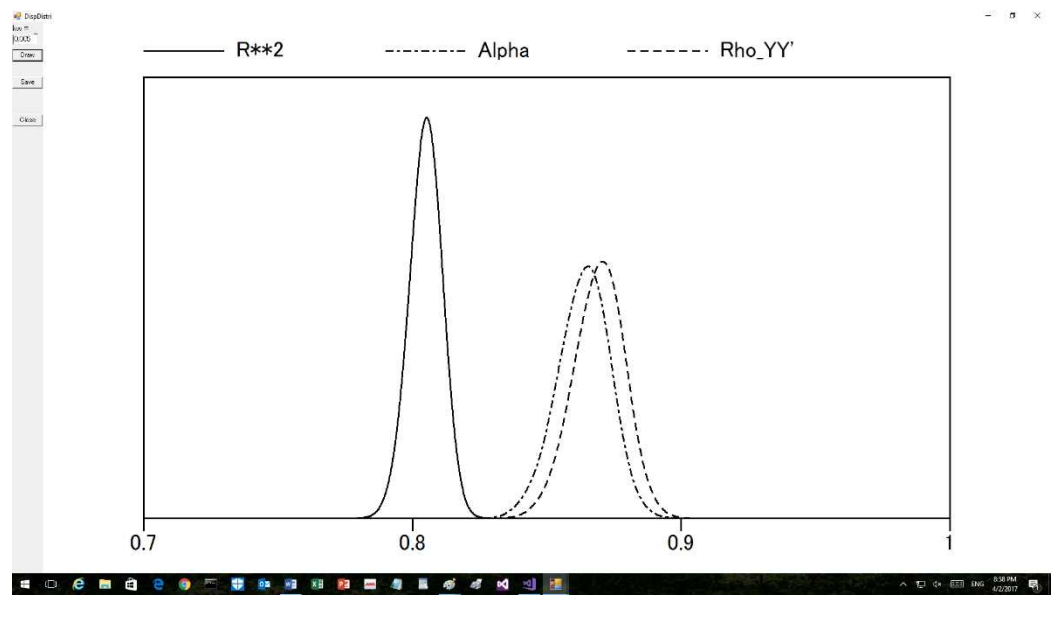

Figure 1.11

R\*\*2, Alpha, and Rho\_YY' denote  $R^2$ ,  $\alpha$ , and  $\rho_{YY'}$ , respectively. The upper left corner of the form is shown in Figure 1.12. "kw = 0.005" is the value used in kernel smoothing as the width parameter. A too small value produces a zigzag curve.

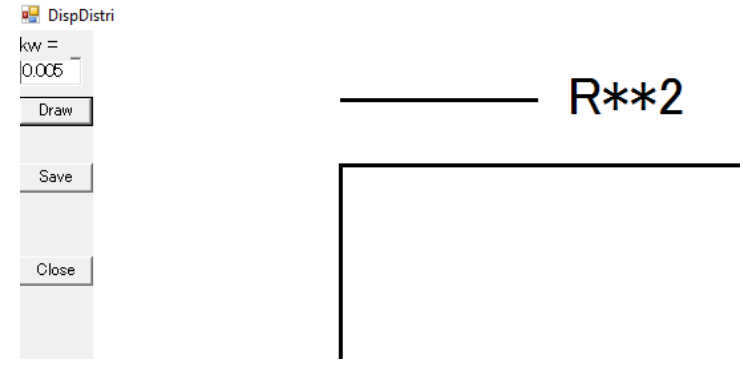

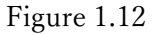

For example, set 0.0005 as the value (Figure 1.13).

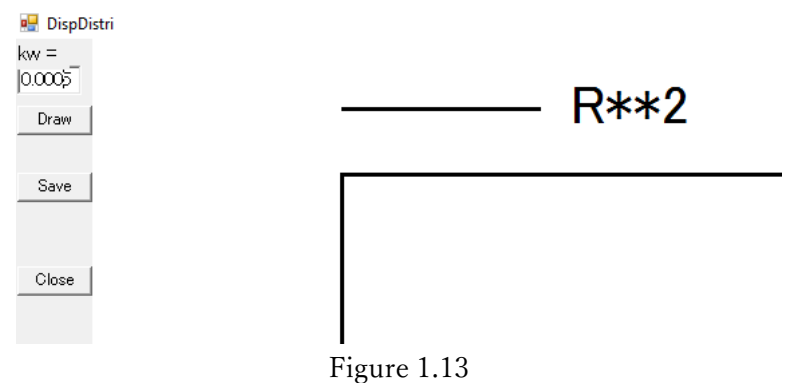

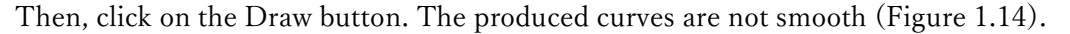

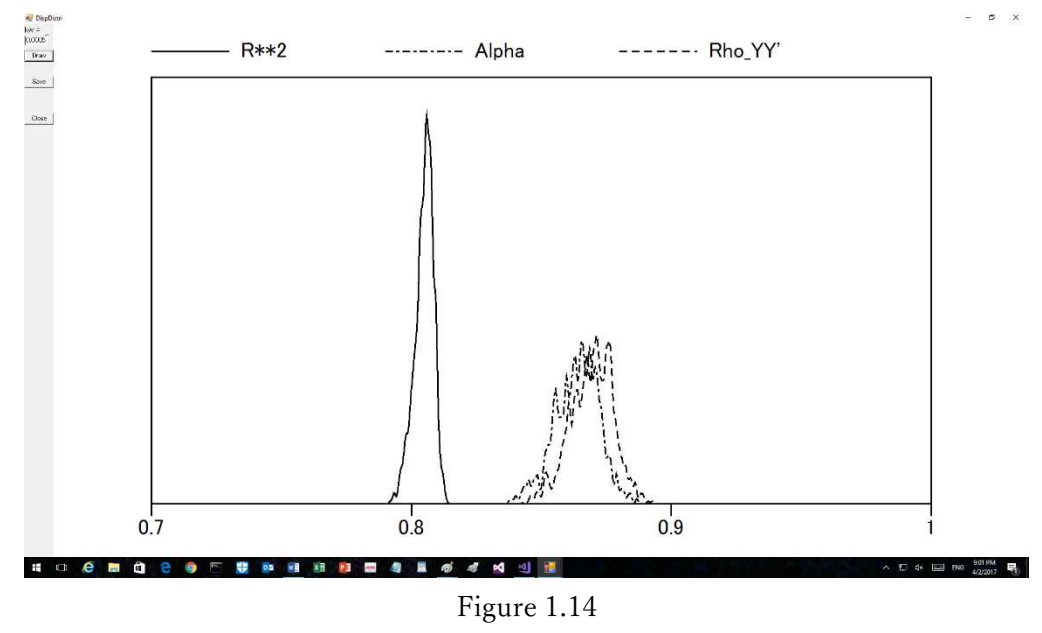

The picture displayed can be saved in a bitmap file. Click the Save button (Figure 1.12), then

| 🚽 File name ?                                                                                                    |                                 |                                         |                     |      |                   |             | >   |
|----------------------------------------------------------------------------------------------------|---------------------------------|-----------------------------------------|---------------------|------|-------------------|-------------|-----|
| e ⇒ - ↑ 📘                                                                                                    | « Prgs » VCppPrgs » EstDistriR2 | forBinaryMT_2 > EstDistriR2forBinaryMT_ | 2 ×                 | 5 ~  | Search EstDistriR | 2forBinaryM | p   |
| Organize 🔻 Ne                                                                                                    | w folder                        |                                         |                     |      |                   |             | 8   |
| <ul> <li>temp</li> <li>TwoStepQA</li> <li>OneDrive</li> <li>This PC</li> <li>Desktop</li> <li>Documents</li> <li>Doumloads</li> <li>Music</li> <li>Pictures</li> <li>Videos</li> <li>S (C:)</li> </ul> | Name                            | Date modified<br>4/2/2017 8:47 PM       | Type<br>File folder | Size |                   |             |     |
| <ul> <li>OurFiles (D:)</li> <li>— SmplPros (F:)</li> </ul>                                                                                                    | *                               |                                         |                     |      |                   |             |     |
| File <u>n</u> ame:                                                                                                    | Results.bmp                     |                                         |                     |      |                   |             | - 2 |
| Save as <u>t</u> ype:                                                                                                    | Bitmap File (*.bmp)             |                                         |                     |      |                   |             |     |
| Hide Folders                                                                                                    |                                 |                                         |                     |      | Save              | Cancel      |     |

the File name dialogue window will be presented (Figure 1.15).

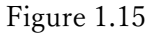

Set a name for the bitmap file, then click on the Save button (Figure 1.15). If the file is successfully saved, the MessageBox like that in Figure 1.16 will be shown.

|                                                                                                    | ×                     |
|----------------------------------------------------------------------------------------------------|-----------------------|
| D:\yasuharu\www\LaCoocan\booksetc\jwuf2017\Prgs\VCppl<br>naryMT_2\EstDistriR2forBinaryMT_2\Results.bmp was saved. | Prgs\EstDistriR2forBi |
|                                                                                                    | ОК                    |

Figure 1.16

Click the OK button.

When the Close button is clicked (Figure 1.12), the MessageBox like that in Figure 1.17 will be presented, which says that the output file, whose name was set at the beginning of the execution of the program (Figure 1.5), was saved successfully.

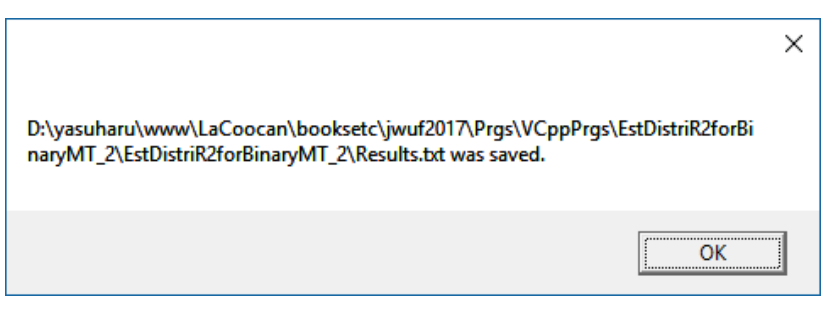

Figure 1.17

Click the OK button, then the box is closed and the program is finished.

Listing 1 shows the output file, whose name is shown in Figure 1.17.

Listing 1. Example of an output data file.

Input data

file...D:¥yasuharu¥www¥LaCoocan¥booksetc¥jwuf2017¥Prgs¥VCppPrgs¥EstDistriR2forBinaryMT\_2¥EstDistriR2forBinaryMT\_2¥DataTab le2.txt

Number of categories = 2

| Va | rs. |  |  |
|----|-----|--|--|
|    |     |  |  |

|              | Item-1 | Item-2 | Item-3 | Item-4 | Item-5 | Item-6 | Item-7 | Item-8 | Item-9 | Item-10 |
|--------------|--------|--------|--------|--------|--------|--------|--------|--------|--------|---------|
| VarSelect    |        |        |        |        |        |        |        |        |        |         |
|              | 1      | 1      | 1      | 1      | 1      | 1      | 1      | 1      | 1      | 1       |
| Data(AII)    |        |        |        |        |        |        |        |        |        |         |
| 1:           | 1      | 2      | 2      | 1      | 1      | 2      | 2      | 1      | 1      | 1       |
| 2:           | 1      | 2      | 1      | 1      | 1      | 1      | 1      | 1      | 2      | 1       |
| 3:           | 2      | 2      | 1      | 1      | 1      | 2      | 2      | 1      | 1      | 1       |
| 4:           | 1      | 1      | 1      | 1      | 1      | 1      | 1      | 1      | 1      | 1       |
| 5:           | 2      | 2      | 2      | 2      | 2      | 2      | 2      | 2      | 2      | 2       |
| 6:           | 1      | 1      | 1      | 1      | 1      | 1      | 1      | 2      | 1      | 1       |
| 7:           | 2      | 1      | 1      | 1      | 1      | 1      | 1      | 1      | 1      | 1       |
| 8:           | 2      | 1      | 1      | 2      | 2      | 1      | 2      | 2      | 2      | 2       |
| 9:           | 2      | 2      | 2      | 2      | 2      | 2      | 2      | 1      | 2      | 2       |
| 10:          | 1      | 2      | 1      | 1      | 1      | 1      | 1      | 1      | 1      | 1       |
| 491:         | 1      | 1      | 2      | 1      | 1      | 1      | 2      | 2      | 1      | 1       |
| 492:         | 1      | 2      | 1      | 1      | 1      | 2      | 2      | 1      | 1      | 1       |
| 493:         | 2      | 2      | 2      | 2      | 2      | 2      | 2      | 2      | 2      | 2       |
| 494:         | 2      | 2      | 2      | 2      | 1      | 1      | 1      | 2      | 1      | 2       |
| 495:         | 2      | 1      | 2      | 1      | 1      | 2      | 1      | 2      | 1      | 1       |
| 496:         | 1      | 1      | 1      | 1      | 1      | 1      | 1      | 1      | 1      | 1       |
| 497:         | 1      | 2      | 1      | 1      | 1      | 2      | 1      | 1      | 1      | 1       |
| 498:         | 1      | 1      | 1      | 1      | 1      | 1      | 1      | 1      | 1      | 1       |
| 499:         | 2      | 1      | 1      | 1      | 1      | 1      | 2      | 1      | 1      | 1       |
| 500:         | 2      | 1      | 1      | 1      | 1      | 1      | 1      | 1      | 1      | 1       |
| Data(Selecte | d)     |        |        |        |        |        |        |        |        |         |
| 1:           | 1      | 2      | 2      | 1      | 1      | 2      | 2      | 1      | 1      | 1       |
| 2:           | 1      | 2      | 1      | 1      | 1      | 1      | 1      | 1      | 2      | 1       |
| 3:           | 2      | 2      | 1      | 1      | 1      | 2      | 2      | 1      | 1      | 1       |
| 4:           | 1      | 1      | 1      | 1      | 1      | 1      | 1      | 1      | 1      | 1       |
| 5:           | 2      | 2      | 2      | 2      | 2      | 2      | 2      | 2      | 2      | 2       |
| 6:           | 1      | 1      | 1      | 1      | 1      | 1      | 1      | 2      | 1      | 1       |
| 7:           | 2      | 1      | 1      | 1      | 1      | 1      | 1      | 1      | 1      | 1       |
| 8:           | 2      | 1      | 1      | 2      | 2      | 1      | 2      | 2      | 2      | 2       |

| 9:                                                                                                    | 2                                                                                                    | 2                                                    | 2                                   | 2                                                                             | 2                                                                                                    | 2                                                                                                    | 2                                                 | 1                                    | 2                                      | 2                  |                   |      |
|----------------------------------------------------------------------------------------------------|----------------------------------------------------------------------------------------------------|------------------------------------------------------|-------------------------------------|-------------------------------------------------------------------------------|----------------------------------------------------------------------------------------------------|----------------------------------------------------------------------------------------------------|---------------------------------------------------|--------------------------------------|----------------------------------------|--------------------|-------------------|------|
| 10.                                                                                                    | 1                                                                                                    | 2                                                    | 1                                   | 1                                                                             | 1                                                                                                    | 1                                                                                                    | 1                                                 | 1                                    | 1                                      | 1                  |                   |      |
| 491.                                                                                                    | 1                                                                                                    | 0                                                    | 2                                   | 1                                                                             | 1                                                                                                    | 1                                                                                                    | 2                                                 | 2<br>1                               | 1                                      | 1                  |                   |      |
| 492.                                                                                                    | 1                                                                                                    | 2                                                    | 1                                   | 1                                                                             | 1                                                                                                    | 2                                                                                                    | 2                                                 | 1                                    | I                                      | 1                  |                   |      |
| 493.                                                                                                    | 2                                                                                                    | 2                                                    | 2                                   | 2                                                                             | 2                                                                                                    | 2                                                                                                    | 2                                                 | 2                                    | 2                                      | 2                  |                   |      |
| 494:                                                                                                    | 2                                                                                                    | 2                                                    | 2                                   | 2                                                                             | 1                                                                                                    | 1                                                                                                    |                                                   | 2                                    | 1                                      | 2                  |                   |      |
| 495:                                                                                                    | 2                                                                                                    | 1                                                    | 2                                   | 1                                                                             | 1                                                                                                    | 2                                                                                                    | 1                                                 | 2                                    | 1                                      | 1                  |                   |      |
| 496:                                                                                                    | 1                                                                                                    | 1                                                    | 1                                   | 1                                                                             | 1                                                                                                    | 1                                                                                                    | 1                                                 | 1                                    | 1                                      | 1                  |                   |      |
| 497:                                                                                                    | 1                                                                                                    | 2                                                    | 1                                   | 1                                                                             | 1                                                                                                    | 2                                                                                                    | 1                                                 | 1                                    | 1                                      | 1                  |                   |      |
| 498:                                                                                                    | 1                                                                                                    | 1                                                    | 1                                   | 1                                                                             | 1                                                                                                    | 1                                                                                                    | 1                                                 | 1                                    | 1                                      | 1                  |                   |      |
| 499:                                                                                                    | 2                                                                                                    | 1                                                    | 1                                   | 1                                                                             | 1                                                                                                    | 1                                                                                                    | 2                                                 | 1                                    | 1                                      | 1                  |                   |      |
| 500:                                                                                                    | 2                                                                                                    | 1                                                    | 1                                   | 1                                                                             | 1                                                                                                    | 1                                                                                                    | 1                                                 | 1                                    | 1                                      | 1                  |                   |      |
| alpha (sample) = (                                                                                          | 0. 85933                                                                                                    |                                                      |                                     |                                                                               |                                                                                                    | The sample v                                                                                                    | value of $\alpha$                                 |                                      |                                        |                    |                   |      |
| Adapting MCMC sta                                                                                           | rted: 4/2/20                                                                                                    | 017 8:55:14                                          | 4 PM                                |                                                                               |                                                                                                    | The time at w                                                                                                    | which the ad                                      | apting st                            | age started.                           |                    |                   |      |
| Main MCMC started                                                                                           | : 4/2/2017                                                                                                    | 8:57:01 P                                            | M                                   |                                                                               |                                                                                                    | The time at w<br>the main MC                                                                                                    | which the ad<br>MC started                        | apting st                            | age ended, and                         | d                  |                   |      |
| Main MCMC ended:                                                                                            | 4/2/2017 8                                                                                                    | :57:36 PM                                            |                                     |                                                                               |                                                                                                    | The time at w                                                                                                    | which the m                                       | ain MCM                              | IC ended.                              |                    |                   |      |
| Item-1:<br>Item-2:<br>Item-3:<br>Item-4:<br>Item-5:<br>Item-6:<br>Item-7:<br>Item-8:<br>Item-9:<br>Item-10: | mu [0] /psy [4<br>mu [1] /psy [<br>mu [2] /psy [2<br>mu [3] /psy [2<br>mu [4] /psy [4<br>mu [6] /psy [4<br>mu [6] /psy [4<br>mu [8] /psy [4<br>mu [9] /psy [4 | $\begin{array}{rrrrrrrrrrrrrrrrrrrrrrrrrrrrrrrrrrrr$ | 4<br>0<br>2<br>7<br>9               | Lambd<br>Lambd<br>Lambd<br>Lambd<br>Lambd<br>Lambd<br>Lambd<br>Lambd<br>Lambd | a[0]/ps<br>a[1]/ps<br>a[2]/ps<br>a[3]/ps<br>a[4]/ps<br>a[5]/ps<br>a[6]/ps<br>a[7]/ps<br>a[8]/ps<br>a[9]/ps | y[0] = 0.806 $y[1] = 1.112$ $y[2] = 1.092$ $y[3] = 1.363$ $y[4] = 3.273$ $y[5] = 0.886$ $y[6] = 0.721$ $y[7] = 1.018$ $y[8] = 1.589$ $y[9] = 2.212$ |                                                   | Point $\epsilon$<br>$\mu_j/\psi_j s$ | estimates of and $\lambda_j/\psi_j$ s. |                    |                   |      |
| Rho_YY = 0.<br>alpha (param) = 0.<br>R**2 = 0.                                                              | 87094<br>86561<br>80624                                                                                                    |                                                      |                                     |                                                                               | Point<br>the po                                                                                            | estimates of<br>bint estimates                                                                                                    | $\rho_{YY'}, \alpha, a$<br>of the parar           | nd $R^2$ can be neters.              | alculated from                         | n                  |                   |      |
| Estimation of the                                                                                           | posterior                                                                                                    | distributi                                           | ons started                         | : 4/2                                                                         | /2017 8                                                                                                    | :57:43 PM                                                                                                    | The time<br>distributi                            | e at whic<br>ons starte              | ch calculation<br>cd.                  | n of th            | e posteri         | or   |
| The 95% central po<br>The 95% central po<br>The 95% central po                                              | osterior in<br>osterior in<br>osterior in                                                                                                    | terval for<br>terval for<br>terval for               | Rho_YY = [<br>alpha = [<br>R**2 = [ | 0. 8517<br>0. 8451<br>0. 7967                                                 | 8, 0.88<br>5, 0.87<br>4, 0.81                                                                              | 443] Medi<br>915] Medi<br>069] Medi                                                                                                    | an = 0. 870<br>an = 0. 864<br>a <u>n = 0. 805</u> | 00<br>42<br>44                       | 95% CIs an the posterior               | d medi<br>distribt | ans of<br>itions. |      |
| Estimation of the                                                                                           | posterior                                                                                                    | distributi                                           | ons ended:                          | 4/2/2                                                                         | 017 8:5                                                                                                    | 8:19 PM                                                                                                    | The tim<br>distribut                              | e at whitions ende                   | ich calculatio<br>ed.                  | on of tl           | ne poster         | rior |
| kw = 0.005                                                                                                  |                                                                                                    |                                                      |                                     |                                                                               |                                                                                                    |                                                                                                    |                                                   |                                      |                                        |                    |                   |      |
| Mode for Rho_YY =                                                                                           | 0. 87070                                                                                                    |                                                      |                                     |                                                                               |                                                                                                    | Modes der                                                                                                    | ived from t                                       | he curve                             | s estimated by                         | y kerne            | l smooth          | ing  |
| Mode for alpha =                                                                                            | 0.86530                                                                                                    |                                                      |                                     |                                                                               |                                                                                                    | with width                                                                                                    | parameter                                         | kw = 0.0                             | 005.                                   |                    |                   |      |
| Mode for R**2 =                                                                                             | 0.80530                                                                                                    |                                                      |                                     |                                                                               |                                                                                                    |                                                                                                    |                                                   |                                      |                                        |                    |                   |      |
|                                                                                                    |                                                                                                    |                                                      |                                     |                                                                               |                                                                                                    |                                                                                                    |                                                   |                                      |                                        |                    |                   |      |
| kw = 0.0005                                                                                                 |                                                                                                    |                                                      |                                     |                                                                               |                                                                                                    |                                                                                                    |                                                   |                                      |                                        |                    |                   |      |
| Mode for Rho_YY =                                                                                           | 0. 87130                                                                                                    |                                                      |                                     |                                                                               |                                                                                                    | Modes da                                                                                                    | rived from                                        | the curve                            | e estimated h                          | w kern             | al smooth         | ina  |
| Mode for alpha =                                                                                            | 0.86560                                                                                                    |                                                      |                                     |                                                                               |                                                                                                    | with width                                                                                                    | narameter                                         | $b_{M} = 0$                          |                                        | y KUIIG            | - 511000          | mg   |
| Mode for R**2 =                                                                                             | 0.80590                                                                                                    |                                                      |                                     |                                                                               |                                                                                                    | with width                                                                                                    | Parameter                                         | $\kappa w = 0.$                      |                                        |                    |                   |      |
|                                                                                                    |                                                                                                    |                                                      |                                     |                                                                               |                                                                                                    | L                                                                                                    |                                                   |                                      |                                        |                    |                   |      |
| kw = 0.005                                                                                                  |                                                                                                    |                                                      |                                     |                                                                               |                                                                                                    |                                                                                                    |                                                   |                                      |                                        |                    |                   |      |
| Mode for Rho_YY =                                                                                           | 0. 87070                                                                                                    |                                                      |                                     |                                                                               |                                                                                                    | Modes do                                                                                                    | ived from t                                       | he ourse                             | s estimated h                          | v korno            | 1 smooth          | ing  |
| Mode for alpha =                                                                                            | 0.86530                                                                                                    |                                                      |                                     |                                                                               |                                                                                                    | with width                                                                                                    | narameter                                         | $k_{W} = 0$                          | 0.05                                   | y KUIIC            | 1 3110001         | шg   |
| Mode for Rho_c =                                                                                            | 0. 80530                                                                                                    |                                                      |                                     |                                                                               |                                                                                                    |                                                                                                    | runneter                                          | 0.                                   |                                        |                    |                   |      |
|                                                                                                    |                                                                                                    |                                                      |                                     |                                                                               |                                                                                                    |                                                                                                    |                                                   |                                      |                                        |                    |                   |      |

## 2. Program for items with more than two categories

Start the EstDistriR2NCatGT2MT\_2 program, then a form shown in Figure 2.1 will appear.

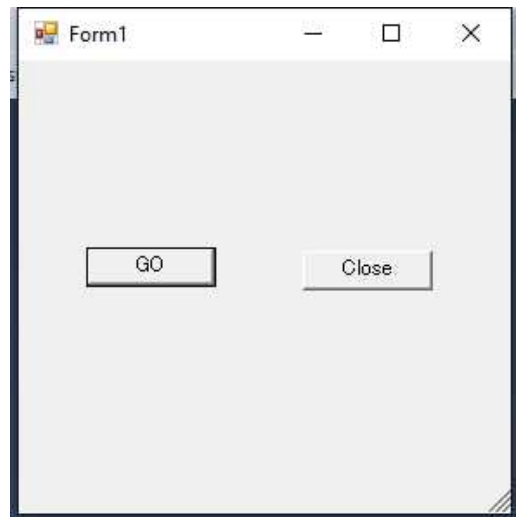

Figure 2.1

Click on the GO button, then the Input Data File dialogue window appears (Figure 2.2).

|                                                                           | · · · · · · · · · · · · · · · · · · · |                   | T.S.          | • 0  |         |
|---------------------------------------------------------------------------|---------------------------------------|-------------------|---------------|------|---------|
| ganize 🔻 New folder                                                       |                                       |                   |               |      | E • 🛄 ( |
| This PC                                                                   | Name                                  | Date modified     | Туре          | Size |         |
| Desktop                                                                   | x64                                   | 4/2/2017 8:39 PM  | File folder   |      |         |
| 🗄 Documents                                                               | DataCat5del3.txt                      | 9/5/2013 10:16 PM | Text Document | 10   | KB      |
| 🖶 Downloads                                                               |                                       |                   |               |      |         |
| 👌 Music                                                                   |                                       |                   |               |      |         |
| Pictures                                                                  |                                       |                   |               |      |         |
| Videos                                                                    |                                       |                   |               |      |         |
| OS (C:)                                                                   |                                       |                   |               |      |         |
| OurFiles (D:)                                                             |                                       |                   |               |      |         |
| SmplPrgs (F:)                                                             |                                       |                   |               |      |         |
| BackUp2015 (G:)                                                           |                                       |                   |               |      |         |
|                                                                           |                                       |                   |               |      |         |
| DocsAndSoOn (I                                                            |                                       |                   |               |      |         |
| 🕳 DocsAndSoOn (l<br>🚘 Vol-hitomi (l:)                                     |                                       |                   |               |      |         |
| DocsAndSoOn (I<br>Vol-hitomi (I:)<br>Vol-ken-ichi (J:)                    |                                       |                   |               |      |         |
| DocsAndSoOn ( <br>Vol-hitomi (l:)<br>Vol-ken-ichi (J:)<br>Vol-misato (K:) |                                       |                   |               |      |         |

Figure 2.2

Set the input data file name. The format of the input data file is shown in Figures 2.3 and 2.4. The data file is composed of four parts, and each part begins with the line, which starts with

| Da | taCat5del | 3.txt | + X | Form1.h | Form   | 1.h [Design] | Dat    | aNCat6GradLmbd_1.txt |
|----|-----------|-------|-----|---------|--------|--------------|--------|----------------------|
|    | 1         |       |     |         |        |              |        |                      |
|    | 2         | 1     |     |         |        |              |        |                      |
|    | 3         | 5     |     |         |        |              |        |                      |
|    | 4         |       |     |         |        |              |        |                      |
|    | 5         | 1     |     |         |        |              |        |                      |
|    | 6         | 5     |     |         |        |              |        |                      |
|    | 7         |       | ID  | Item-1  | Item-2 | Item-3       | Item-4 | Item-5               |
|    | 8         |       |     |         |        |              |        |                      |
|    | 9         | 1     |     |         |        |              |        |                      |
|    | 10        |       |     | 1       | 1      | 0            | 1      | 1                    |
|    | 11        |       |     |         |        |              |        |                      |
|    | 12        | 1     |     |         |        |              |        |                      |
|    | 13        |       | 1   | 2       | 3      | 3            | 2      | 2                    |
|    | 14        |       | 2   | 5       | 2      | 5            | 5      | 4                    |
|    | 15        |       | 3   | 3       | 1      | 1            | 1      | 1                    |
|    | 16        |       | 4   | 1       | 2      | 1            | 1      | 4                    |
|    | 17        |       | 5   | 3       | 2      | 1            | 5      | 4                    |
|    |           |       |     |         |        |              |        |                      |

slash / (See lines 2, 5, 9, and 12 in Figure 2.3).

Figure 2.3

The next line of the first line with slash / at the head (line 2) contains the number of categories (5 categories in Figure 2.3, Line 3). In the next line (Line 6) of the second line with slash / at the head (Line 5), the number of categorical variables is written, 5 in Line 6. In the line after this line, variable names are written (Line 7). The first name is for the case identification variable, e.g. ID in Figure 2.3. The case identification variable has a string value. In Figure 2.3, as string values, strings of digits are used. After the name of the case identification variable, those of categorical variables are lined.

After the third line with slash / at the head (Line 9), integers 0 or 1 are lined (Line 10), each digit corresponds to categorical variables in the order. 1 means that the corresponding variable is included in the analysis, and 0 means that the corresponding variable is excluded from the analysis. In the case of Figure 2.3, Item-1, Item-2, Item-4, and Item-5 are included in the analysis. Item-3 is excluded from the analysis.

After the fourth line with slash / at the head (Line 12), responses by persons are written in the format, in that the first is the case identification value, and the second to the last one are responses by the person, and they are put in one line (Lines 13  $\sim$ ).

| DataCat5del3. | txt ⇒ × F | orm1.h | Form1.h | [Design] | DataN | Cat6GradLmbd_1.txt |  |
|---------------|-----------|--------|---------|----------|-------|--------------------|--|
| 198           | 186       | 1      | 4       | 1        | 3     | 2                  |  |
| 199           | 187       | 3      | 1       | 1        | 1     | 2                  |  |
| 200           | 188       | 2      | 3       | 3        | 1     | 3                  |  |
| 201           | 189       | 4      | 3       | 4        | 2     | 4                  |  |
| 202           | 190       | 4      | 4       | 5        | 4     | 5                  |  |
| 203           | 191       | 2      | 4       | 4        | 2     | 5                  |  |
| 204           | 192       | 5      | 2       | 3        | 5     | 4                  |  |
| 205           | 193       | 2      | 1       | 2        | 2     | 1                  |  |
| 206           | 194       | 2      | 2       | 4        | 5     | 3                  |  |
| 207           | 195       | 4      | 3       | 3        | 4     | 4                  |  |
| 208           | 196       | 4      | 4       | 3        | 3     | 5                  |  |
| 209           | 197       | 3      | 3       | 3        | 4     | 5                  |  |
| 210           | 198       | 3      | 2       | 1        | 2     | 2                  |  |
| 211           | 199       | 1      | 4       | 4        | 2     | 4                  |  |
| 212           | 200       | 4      | 3       | 2        | 2     | 5                  |  |
| 213           | /         |        |         |          |       |                    |  |
| 214           |           |        |         |          |       |                    |  |
|               |           |        |         |          |       |                    |  |

Figure 2.4

After the last data (Line 212), a line with slash / at the head is put to indicate the end of the data.

Set the input data file name, then click on the Open button (Figure 2.2). The Input Data File dialogue window is closed, then an Output File dialogue window appears (Figure 2.5).

| 🙀 Output File                                                                                                    |             |                                 |                                                        |                                      |     |           |                             | ×          |
|----------------------------------------------------------------------------------------------------|-------------|---------------------------------|--------------------------------------------------------|--------------------------------------|-----|-----------|-----------------------------|------------|
| ↔ → - ↑                                                                                                    | « Prg       | gs > VCppPrgs > EstDistriR2NCat | tGT2MT_2 > EstDistriR2NCatGT2MT_i                      | 2 >                                  | ~   | 5         | Search EstDistriR2NCatGT2M. | <i>م</i> . |
| Organize 🕶 Ne                                                                                                    | w folde     | er                              |                                                        |                                      |     |           |                             | ?          |
| <ul> <li>temp</li> <li>TwoStepQA</li> <li>OneDrive</li> <li>This PC</li> <li>Desktop</li> <li>Documents</li> <li>Downloads</li> <li>Music</li> <li>Pictures</li> <li>Videos</li> <li>OS (C:)</li> </ul> | Ŷ           | Name<br>x64<br>DataCat5del3.txt | Date modified<br>4/2/2017 8:39 PM<br>9/5/2013 10:16 PM | Type<br>File folder<br>Text Document | Siz | e<br>10 ł | (B                          |            |
| SmnlPros (F-)<br>File <u>n</u> ame:                                                                                                    | ↓<br>Result | s.txt                           |                                                        |                                      |     |           |                             | - 1        |
| Save as <u>t</u> ype:                                                                                                    | TextFi      | le (*.txt)                      |                                                        |                                      |     |           |                             | - 14       |
| <ul> <li>Hide Folders</li> </ul>                                                                                                    |             |                                 |                                                        |                                      |     |           | Save Cance                  | el 🛛       |

Figure 2.5

Results of analysis by the program will be written on this output text file. Set a text file name, then click on the Save button (Figure 2.5). The adapting stage of MCMC will start.

During executing an MCMC for the adapting stage, the DispMessage form appears, which shows information about adapting MCMC (Figure 2.6). J in "Adapting-J" indicates the sequential number of the adaptation, 0 showing that the stage is the first one. K in "Prev\_n\_adap\_para = K" shows the number of parameters, which were adjusted in the previous stage, but is set at -1 for the first one.

| 💀 DispMessage                                               | 1 | × |
|-------------------------------------------------------------|---|---|
| Adapting-0 Prev_n_adap_para = -1<br>: isimu(Cat) = 700/2500 |   |   |

Figure 2.6

Figure 2.7 shows that it represents the adapting stage 2, and the number of parameters adjusted in the previous stage 1 is 12

| 💀 DispMessage                                                | 1000 | × |
|--------------------------------------------------------------|------|---|
| Adapting-2 Prev_n_adap_para = 12<br>: isimu(Cat) = 1620/2500 |      |   |

Figure 2.7

Adapting stages continue until the number of adjusted parameters becomes zero. After the adaptation, the main MCMCs will start (Figure 2.8).

| 💀 DispMessage                 | ~ | × |
|-------------------------------|---|---|
| Main-2: isimu(Cat) = 900/3000 |   |   |
|                               |   |   |

Figure 2.8

The main MCMCs are composed of four MCMCs, each of which is run by a thread

independent of the others. After all of the threads for the main MCMCs are finished, the dialogue form shown in Figure 2.9 will appear.

| <b>•</b> •• • | CheckForm                             |                    |     | ×  |
|---------------|---------------------------------------|--------------------|-----|----|
| .9            | Do you need the poster<br>Yes or No ? | rior distributions | 3 ? |    |
| 1             | Yes                                   | No                 |     |    |
|               |                                       |                    |     | // |

Figure 2.9

If you do not want estimates of the posterior distributions of reliability coefficients, click on the No button. The program will end at this point. Otherwise, click on the Yes button to get estimates of the posterior distributions, then calculation of samples from the posterior distributions begins. The number of samples of sets of parameters from the posterior distributions are 1,000, and are divided into 8 subgroups. For each subgroup, a thread is created, and runs simultaneously with its associated form like that in Figure 2.10.

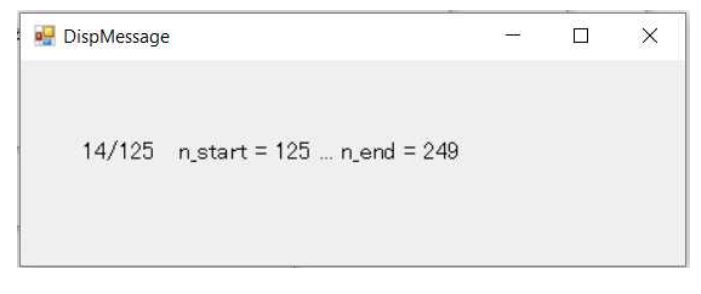

Figure 2.10

"14/125" in Figure 2.10 means that the  $14^{th}$  one from the 125 samples, which are assigned to this thread, is being calculated. After all eight threads finish their calculations, the form shown in Figure 2.11 will be shown.

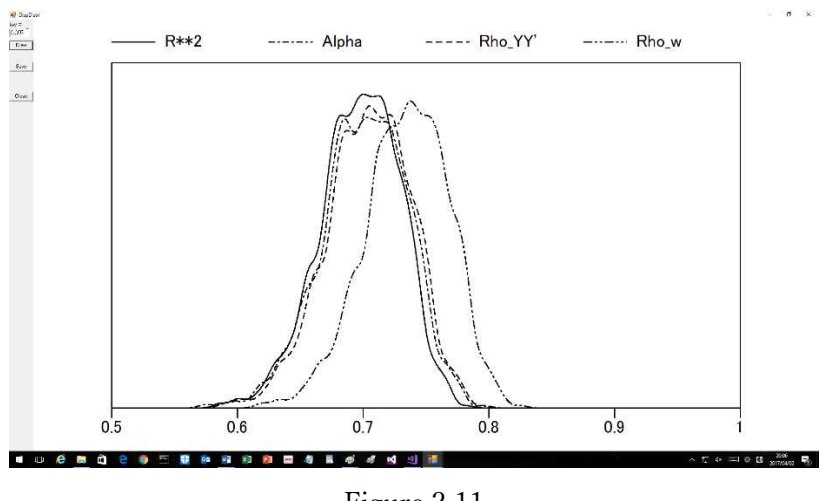

Figure 2.11

R\*\*2, Alpha, Rho\_YY', and Rho\_w denote  $R^2$ ,  $\alpha$ ,  $\rho_{YY'}$ , and  $\rho_{\omega}$  respectively. The upper left corner of the form is shown in Figure 2.12. "kw = 0.005" is the value used in kernel smoothing as the width parameter. A too small value produces zigzag curves.

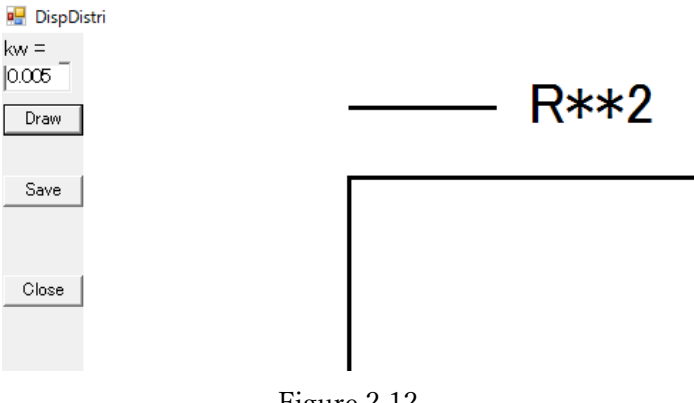

Figure 2.12

For example, as the value, set 0.01 larger than 0.005 (Figure 2.13) to make the curves smoother.

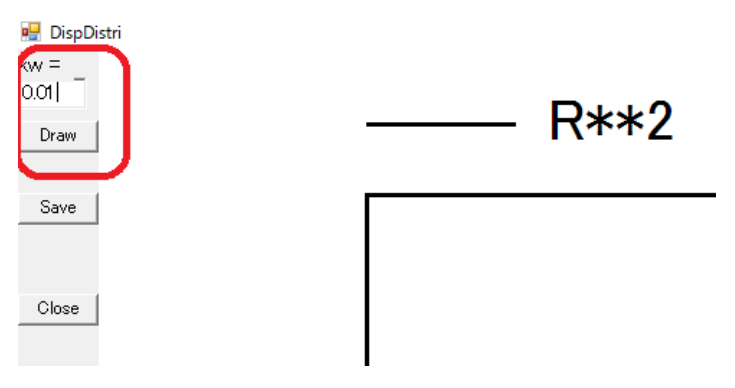

Figure 2.13

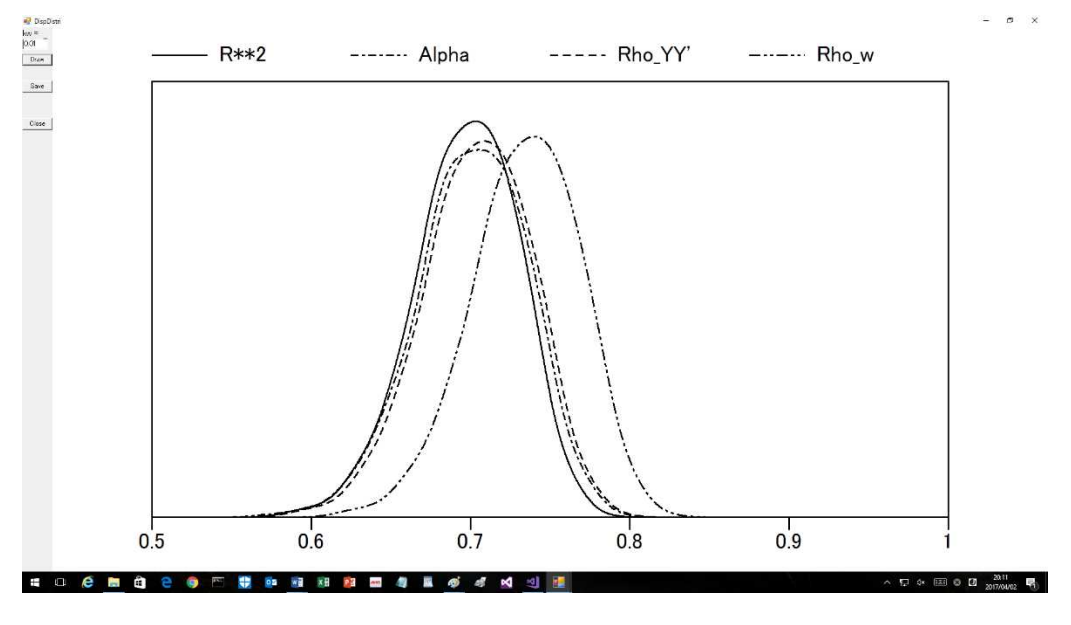

Then, click on the Draw button. Smooth curves are obtained (Figure 2.14).

Figure 2.14

The picture displayed can be saved in a bitmap file. Click the Save button (Figure 2.12), then the File name dialogue window will be presented (Figure 2.15).

| → · · · · · · · · · · · · · · · · · · ·                                                                                                    | F2MT_2 > EstDistriR2NCatGT2MT     | _2 >                | 5 V  | Search EstDistriR2NCatGT2 | И Ј |
|----------------------------------------------------------------------------------------------------|-----------------------------------|---------------------|------|---------------------------|-----|
| rganize 🔻 New folder                                                                                                    |                                   |                     |      | EEE 🔹                     | (   |
| i temp Name<br>TwoStepQA is x64<br>OneDrive<br>This PC<br>Desktop<br>Documents<br>Downloads<br>Music<br>Pictures<br>Videos<br>Sources<br>O O(C:) | Date modified<br>4/2/2017 8:39 PM | Type<br>File folder | Size |                           |     |
| SmnIPras (Fr)                                                                                                    |                                   |                     |      |                           |     |
| File name: Results.bmp                                                                                                    |                                   |                     |      |                           |     |
| Save as type: Ritman File (* hmn)                                                                                                    |                                   |                     |      |                           |     |

Figure 2.15

Set a name for the bitmap file, then click on the Save button (Figure 2.15). If the file is successfully saved, the MessageBox like that in Figure 2.16 will be shown.

|                                                                                                    | × |
|----------------------------------------------------------------------------------------------------|---|
| D:¥yasuharu¥www¥LaCoocan¥booksetc¥jwuf2017¥Prgs¥VCppPrgs¥EstDistriR2NC<br>atGT2MT_2¥EstDistriR2NCatGT2MT_2¥Results.bmp was saved. |   |
| OK                                                                                                    |   |

Figure 2.16

Click the OK button. If the Close button is clicked (Figure 2.12), the MessageBox like that in Figure 2.17 will be presented, which says that the output file, whose name was set at the beginning the execution of the program (Figure 2.5), was saved successfully.

|                                                                                                    | × |  |
|----------------------------------------------------------------------------------------------------|---|--|
| D:¥yasuharu¥www¥LaCoocan¥booksetc¥jwuf2017¥Prgs¥VCppPrgs¥EstDistriR2NC<br>atGT2MT_2¥EstDistriR2NCatGT2MT_2¥Results.txt was saved. |   |  |
| OK                                                                                                    |   |  |

Figure 2.17

Click the OK button, then the box is closed and the program is finished.

Listing 2 shows the output file, whose name is shown in Figure 2.17.

Listing 2. Example of an output data file.

Number of categories = 5

Input data file...D:¥yasuharu¥www¥LaCoocan¥booksetc¥jwuf2017¥Prgs¥VCppPrgs¥EstDistriR2NCatGT2MT\_2¥EstDistriR2NCatGT2M T\_2¥DataCat5del3.txt

```
Vars...
             Item-1
                       Item-2
                                 Item-3
                                           Item-4
                                                    Item-5
VarSelect...
                  1
                            1
                                     0
                                               1
                                                         1
Data(AII)...
                                     3
       1:
                  2
                            3
                                               2
                                                         2
                            2
                                               5
       2:
                  5
                                     5
                                                         4
       3:
                  3
                            1
                                     1
                                               1
                                                         1
                            2
       4:
                  1
                                     1
                                               1
                                                         4
       5:
                  3
                            2
                                               5
                                                         4
                                     1
       6:
                  1
                            3
                                     2
                                               3
                                                         3
```

| 7:                | 4             | 3          | 1        | 2          | 4               |
|-------------------|---------------|------------|----------|------------|-----------------|
| 8:                | 3             | 4          | 2        | 3          | 1               |
| 9:                | 4             | 2          | 2        | 1          | 3               |
| 10:               | 3             | 5          | 3        | 4          | 5               |
| 191:              | 2             | 4          | 4        | 2          | 5               |
| 192:              | 5             | 2          | 3        | 5          | 4               |
| 193:              | 2             | 1          | 2        | 2          | 1               |
| 194:              | 2             | 2          | 4        | 5          | 3               |
| 195:              | 4             | 3          | 3        | 4          | 4               |
| 196:              | 4             | 4          | 3        | 3          | 5               |
| 197:              | 3             | 3          | 3        | 4          | 5               |
| 198:              | 3             | 2          | 1        | 2          | 2               |
| 199:              | 1             | 4          | 4        | 2          | 4               |
| 200:              | 4             | 3          | 2        | 2          | 5               |
| Data(Selected     | I)            |            |          |            |                 |
| 1:                | 2             | 3          | 2        | 2          |                 |
| 2:                | 5             | 2          | 5        | 4          |                 |
| 3:                | 3             | 1          | 1        | 1          |                 |
| 4:                | 1             | 2          | 1        | 4          |                 |
| 5:                | 3             | 2          | 5        | 4          |                 |
| 6:                | 1             | 3          | 3        | 3          |                 |
| 7:                | 4             | 3          | 2        | 4          |                 |
| 8:                | 3             | 4          | 3        | 1          |                 |
| 9:                | 4             | 2          | 1        | 3          |                 |
| 10:               | 3             | 5          | 4        | 5          |                 |
| 191:              | 2             | 4          | 2        | 5          |                 |
| 192:              | 5             | 2          | 5        | 4          |                 |
| 193:              | 2             | 1          | 2        | 1          |                 |
| 194:              | 2             | 2          | 5        | 3          |                 |
| 195:              | 4             | 3          | 4        | 4          |                 |
| 196:              | 4             | 4          | 3        | 5          |                 |
| 197:              | 3             | 3          | 4        | 5          |                 |
| 198:              | 3             | 2          | 2        | 2          |                 |
| 199:              | 1             | 4          | 2        | 4          |                 |
| 200:              | 4             | 3          | 2        | 5          |                 |
| alpha (sample     | e) = 0.71231  |            |          |            | The sample va   |
| NS i mumeme / Ada | ntive - 2500  | )          |          |            | 1               |
| NO HIUIIGIIG/ Auz | iptive – 2000 | ,          |          |            |                 |
| Adopting MCMC     | atortod: 20   | 17/04/02   | 20.02.10 |            | The time at whi |
| Audpting mome     | Starteu. 20   | 117/04/02  | 20.03.10 |            |                 |
| Main MCMC sta     | urted: 2017/  | (04/02 20: | 04:25    |            | The time at whi |
|                   |               | .,         |          |            |                 |
| Main MCMC end     | led: 2017/04  | /02 20:04  | :42      |            | The time at whi |
|                   | ·             |            |          |            | L               |
| Item-1:           | mu[0] =       | 0. 048     | La       | ambda[0] = | 0. 706          |
| Item-2:           | mu[1] =       | -0.049     | La       | ambda[1] = | 0. 604          |
| Item-4:           | mu[2] =       | -0.016     | La       | ambda[2] = | 0. 671          |

alue of  $\alpha$ 

ich the adapting stage started.

ich the adapting stage ended, and C started.

ich the main MCMC ended.

| S04         SgmE[1] = 0.765         A           571         SgmE[2] = 0.756         A | $\mu_j$ S, $\lambda_j$ S, and $\psi_j$ S. |
|---------------------------------------------------------------------------------------|-------------------------------------------|
|---------------------------------------------------------------------------------------|-------------------------------------------|

Г

```
mu[3] = -0.011
Item-5∶
                                             Lambda[3] = 0.620
                                                                            SgmE[3] = 0.818
CBndry[0] = -1.00000
CBndry[1] = -0.32775
                                                   Point estimates of C_ks.
CBndry[2] = 0.32125
CBndry[3] = 1.00000
Rho_w
              = 0.74054
                                                 Point estimates of 
ho_{\omega} , 
ho_{YY'} , lpha , and R^2 calculated
Rho_YY
              = 0.71087
alpha (param) = 0.71003
                                                  from the point estimates of the parameters.
              = 0.70449
R**2
Estimation of the posterior distributions started: 2017/04/02 20:04:46
                                                      The time at which calculation of the posterior distributions started.
The 95% central posterior interval for Rho_w = [0.66437, 0.79416]
                                                                            Median = 0.73591
The 95% central posterior interval for Rho_YY = [0.63363, 0.76583]
                                                                            Median = 0.70562
                                                                                                95% CIs and medians of
The 95% central posterior interval for alpha = [0.63124, 0.76463]
                                                                            Median = 0.70245
                                                                                                the posterior distributions.
The 95% central posterior interval for R**2 = [0.63009, 0.75478]
                                                                            Median = 0.69894
Estimation of the posterior distributions ended: 2017/04/02 20:05:38
                                                     The time at which calculation of the posterior distributions ended.
kw = 0.005
Mode for Rho_w = 0.73750
                                                     Modes derived from the curves estimated by
Mode for Rho_YY = 0.70550
                                                     kernel smoothing with width kw = 0.005.
Mode for alpha = 0.70350
Mode for R**2 = 0.70050
```

kw = 0.01 Mode for Rho\_w = 0.73950 Mode for Rho\_YY = 0.70850 Mode for alpha = 0.70550

Mode for R\*\*2 = 0.70350

Modes derived from the curves estimated by kernel smoothing with width kw = 0.01.